# AMTS-PREMIUM

# 目 次

| 第1章 SQL Server 2012 インストール | 1 <b>頁</b> |
|----------------------------|------------|
| 第2章 アンツプレミアムのインストール        | 2頁         |
| 第3章 初期設定                   | 4頁         |
| 第4章 データ取込処理                | 8頁         |
| 第5章 ショートカット作成              | 12 頁       |
| 第6章 バージョンアップ               | 14 頁       |
| 【ご参考】プロバイダー別設定             | 16 頁       |
|                            |            |

2014/5/12 株式会社 AMTS

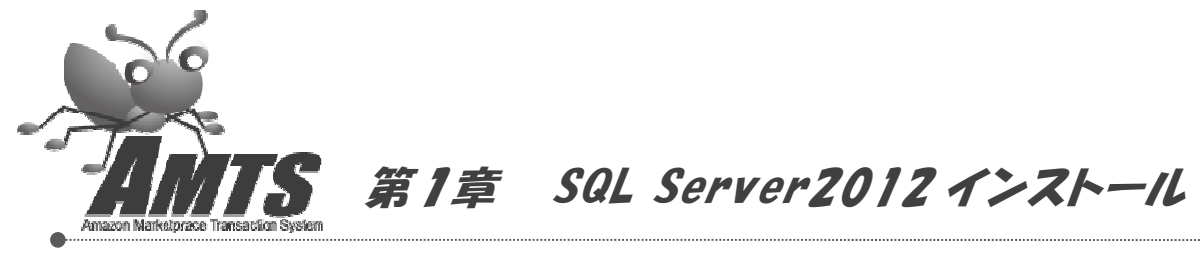

AMTS をインストールする前に、AMTS の様々なデータを保存しておくデータベースサーバー(SQL Server)というものを インストールしていただく必要があります。

下記のページをご覧の上、SQL Server 2012 をインストールしてください。 http://www.amtspremium.jp/file/manual/SQLServer2012Inst.pdf

※SQL Serverをインストールしていないと、AMTS-PREMIUMがインストールできませんので、 必ずSQL Serverを最初にインストールしてください。

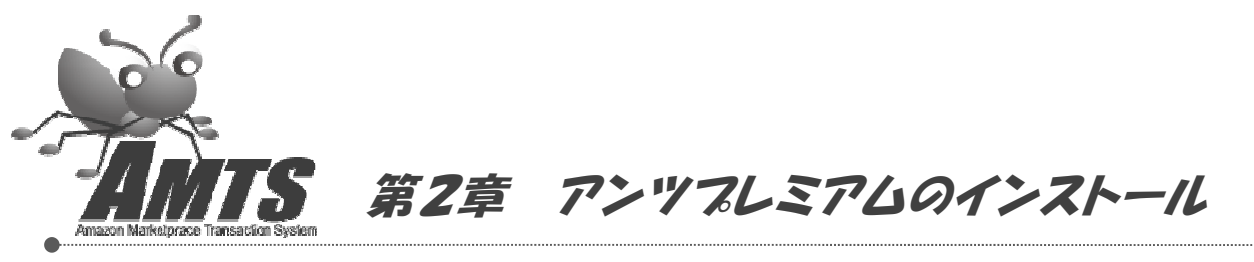

この章では、AMTS-PREMIUM(アンツプレミアム)のダウンロード及びインストールを行う手順についてご説明します。

1. Web ブラウザーを起動し、プログラムダウンロードサイトにアクセスします。

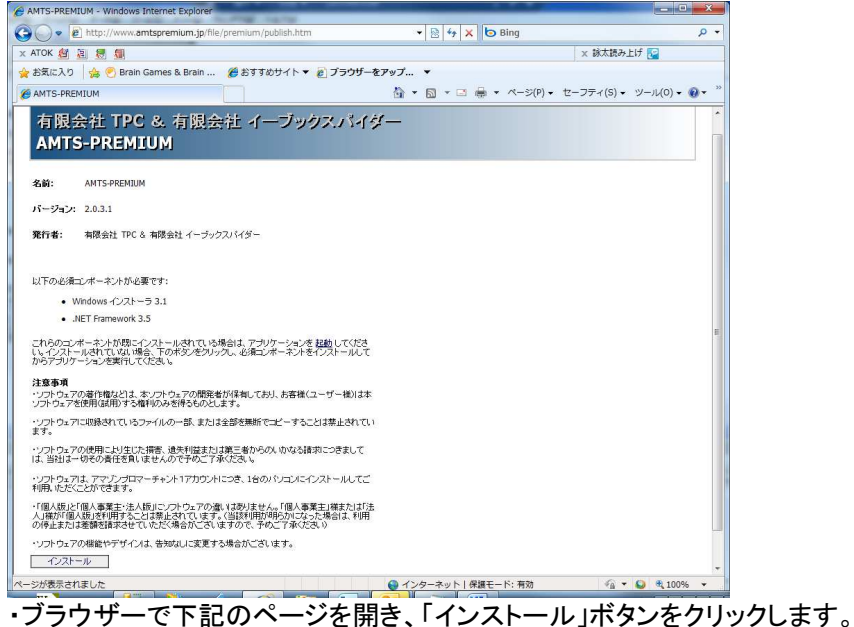

http://www.amtspremium.jp/file/premium32/publish.htm

#### 2. セキュリティ警告 画面

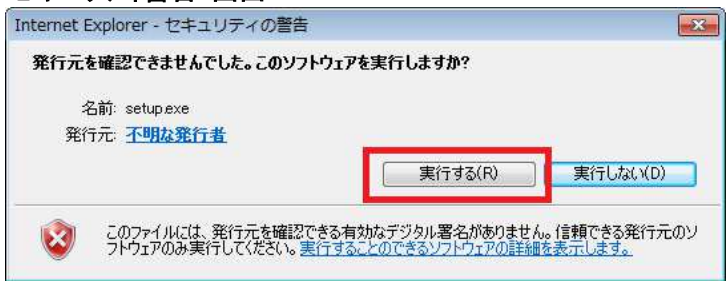

・「実行」ボタンをクリックします。

※ご利用のブラウザーにより「実行」ボタンが表示されない場合は、一度パソコンに保存してから、 プログラムを実行して下さい。

 アプリケーションのインストール・セキュリティの警告
 下記画面が表示され、アプリケーションをインストールする前のセキュリティ確認のメッセージが 表示されます。

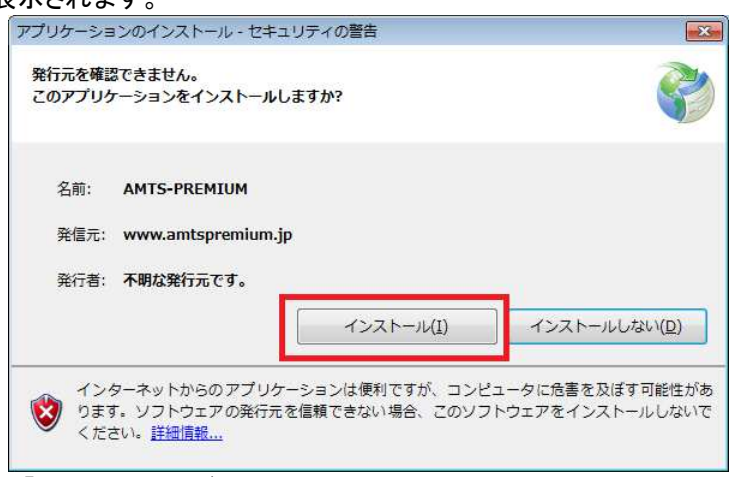

・「インストール」ボタンをクリックします。

# 4. アンツプレミアムのインストール 画面

下記画面が表示され、アンツプレミアムのインストールが実行されます。 (32%) AMTS-PREMIUM をインストールしています。

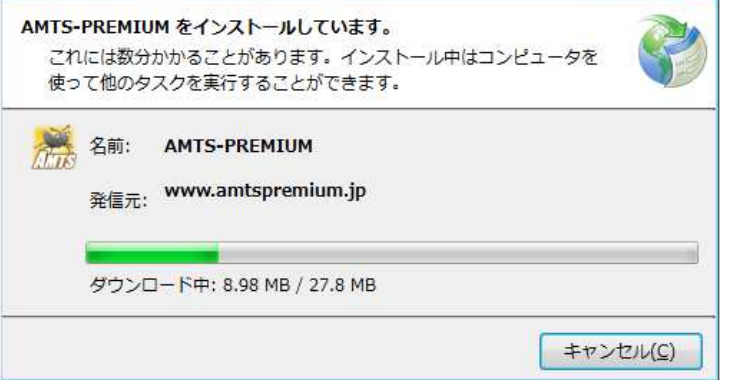

上記インストール完了後、以下の画面が表示されますので、 「第4章 初期設定」にお進みください。

| せん。先にセラーID・ |
|-------------|
|             |
|             |

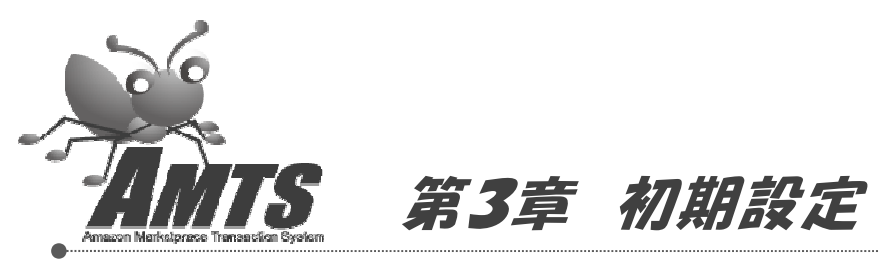

この章では、アンツプレミアムをご利用いただく為の初期設定(アマゾンマーケットプレイス情報・メール送信情報)の手順についてご説明します。

#### 1. ユーザーID 入力 画面

| AMTS-PREMIUM | 【ログオン画 | 町) 🔜 |
|--------------|--------|------|
| ユーザーID       |        |      |
|              | ログオン   | 終了   |

・ユーザーIDを入力します(メールにてユーザーIDをご確認ください)

・ユーザーID 入力後、「ログオン」ボタンをクリックします。

# ※ログオンボタンをクリック後、以下のログオンチェック画面が表示されますので「OK」ボタンを \_クリックしてください。

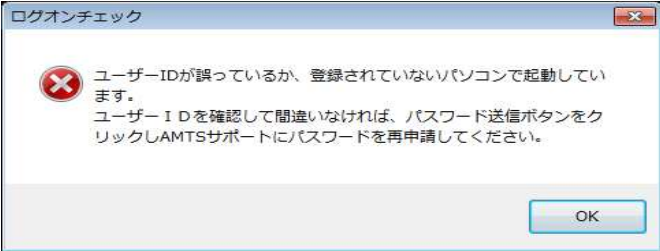

「OK」ボタンをクリックすると、「2. セラーID、パスワード確認」画面が表示されますので、先にお進 みください。

2. セラーID、パスワード確認 画面

| 🖁 AMTS-PREM | IUM【ログオン画面】 🛛 🚺       |
|-------------|-----------------------|
| ューザーID      | 91004                 |
|             | ログオン 終了               |
| セラーID       | a Turkeditor J        |
|             | セラーID登録               |
| パスワード 📃     | and the second second |
|             | パスワード送信               |

・ユーザーID・セラーID を入力後、「セラーID 登録」ボタンをクリックします。
 セラーID の正常登録確認メッセージが表示されますので、「OK」ボタンをクリックします。
 ・「パスワード送信」ボタンをクリックします。

パスワード送信が正常終了の場合、「認証処理完了しました」のメッセージが表示されますので 「OK」ボタンをクリックします。

| 確認メッ | 년~9 🛛                                                                                                    |
|------|----------------------------------------------------------------------------------------------------|
| 1    | 入力されたユーザーIDのご利用申請書が既に提出されています。<br>このパシコンで利用される場合は、パスワードをURLより申請する必要があります。<br>パスワード申請を行いますか?<br>はい(2) いいえ(N) |

※「パスワード送信」ボタンクリック時、上記画面が表示される場合は他のパソコンで認証されており ますので設定変更が必要になります。上記メッセージをアンツサポート宛にご連絡ください。

3. アンツプレミアムログオン 画面

| 🔚 АМТЅ-Р | REMIUM 【ログオン画 | 面) 🔀 |
|----------|---------------|------|
| ューザーID   | M0802015      |      |
|          | ログオン          | 終了   |
| ユーザーID   | を入力します。       |      |

「ログオン」ボタンをクリックします。

4. 基本設定チェック 画面

| 基本設定 | (F190) 🔀                                      |
|------|-----------------------------------------------|
| 1    | アマゾン情報及びメール設定情報が、正しく設定されていません。先に各種設定を行ってください。 |
| 1    |                                               |

・上記画面が表示されますので、「OK」ボタンをクリックします。

| ・登録メールアドレス<br>・パスワード<br>・セラーD         |   | 2         | アマゾンマーケット<br>とパスワードを入;<br>Amazon接り | プレイスに登録の<br>カして下さい。<br>読確認テスト | >メールアドレ.<br>□ |
|---------------------------------------|---|-----------|------------------------------------|-------------------------------|---------------|
| - [マーケットプレイス 認証設定                     | ] |           |                                    | -                             |               |
| ・アクセスキー                               |   |           | アマゾン認証用料                           | ーを入力して下                       | ຮັດ.          |
| ・シークレットキー                             |   |           |                                    | 121正確                         | 認テスト          |
| [マーチャント設定]<br>・マーチャントD<br>・マーケットプレイスD | 1 | ・受注レポート作成 | 2591~)                             | ₩停止 •][                       | 実行            |
| [出荷時課金設定]<br>                         |   |           |                                    |                               |               |
| <b>[アフィリェィトェD]</b><br>・アフィリェィト₪       |   | Amazon 77 | イリエイトに関い                           | T. (L                         | 参昭            |

5. アンツプレミアム各種設定(アマゾン関係タブ) 画面

- 1.「マーチャントID」「マーケットプレイスID」を入力、「保存」ボタンをクリックし、受注レポート作成 「スケジュール停止」を選択後「実行」ボタン・「保存」ボタンをクリックします。
- 2.「登録メールアドレス」「パスワード」を入力し、「Amazon 接続確認テスト」をクリックします。

# 6. アンツプレミアム各種設定(基本設定) 画面

| 金井(二)の                                             |                                          | *- 동문                               | 1                           |
|----------------------------------------------------|------------------------------------------|-------------------------------------|-----------------------------|
| 189 - A                                            | smtp.gmail.com                           | 587                                 | POP3  ・ 送信サーバー詳細設定          |
| 信サーバ                                               | pop.gmail.com                            |                                     | ◎ 携帯メールアドレス(「受注メール」を送信      |
| ールアカウント                                            | @gmail.com                               |                                     | @amts in                    |
| ールパスワード                                            | жжжжжжж                                  |                                     | 送信于7人                       |
| ールアドレス                                             | @gmail.com                               |                                     |                             |
| Gmail HotM                                         | ail を利用する                                |                                     | Gmailの初期値を設定 HotMailの初期値を設定 |
| ノンク4                                               |                                          |                                     |                             |
|                                                    |                                          |                                     |                             |
| 利用環境                                               | 一を利用する                                   |                                     |                             |
| 利用環境<br>] ラベルブリング                                  |                                          | and the second second second second | ックし、トップ画面に注文数を表示する)         |
| 利用環境<br>] ラベルブリンタ<br>] 注文チェック                      | を行う(チェックした場合、10分間隔                       | じま义の有悪をナエ                           |                             |
| 利用環境<br>] ラベルブリング<br>] 注文チェック<br>] 出品登録の           | を行うくチェックした場合、10分間隔<br>高速を行う(チェックした場合、過去( | USEXの有無を手工<br>DSKU番号の重複:            | チェックを行わないようにし、処理を高速化する)     |
| 利用環境<br>] ラベルブリンジ<br>] 注文チェックジ<br>] 出品登録の<br>データ取고 | 経行う(チェックした場合、10分間隔<br>高速を行う(チェックした場合、過去( | CF主义の有無をチェ<br>DSKU番号の重複:<br>2]      | チェックを行わないようにし、処理を高速化する〉     |

・ご利用のメール情報を各項目に入力後、「保存」ボタンをクリックします。

・メールアドレス入力後「送信テスト」ボタンをクリックし、処理完了画面が表示されることを確認します。 ※送信テストが完了するまで、アンツプレミアムを利用することができませんので、送信アドレスを 入力後、必ずテストを行ってください。

※メール設定については、「【ご参考】プロバイダー別設定(26ページ)」をご参考ください。

| 7. アンツプレミアム設定完了 画面 |
|--------------------|
| 7. アンツプレミアム設定完了 画面 |

|                       |                    | 术一卜番号 |               |                |
|-----------------------|--------------------|-------|---------------|----------------|
| 信サーバ                  | smtp.gmail.com     | 587   | POP3 🔻        | 送信サーバー詳細設定     |
| 信サーバ                  | pop.gmail.com      |       | ■ 携帯メールアドレス(ご | 受注义一ル」を送信      |
| ールアカウント               | @gmail.com         |       |               | 5015 WICKEN    |
| ールパスワード               | ***                |       | (半信テット)       | 7.             |
| ールアドレス                | @gmail.com         |       |               |                |
| Gmail•HotMa           | ilを利用する            |       | Gmailの初期値を設定  | HotMailの初期値を設定 |
| リンク3<br>リンク4          |                    |       |               |                |
| [ご利用環境<br>]] ラベルブリンタ・ | <b>〕</b><br>-を利用する |       |               |                |
|                       |                    |       |               |                |
|                       |                    |       |               |                |

・「マーケットプレイスログオン設定」「マーケットプレイス認証設定」「メール設定」が完了しましたので、 上記画面より「閉じる」ボタンをクリックします。

※送信テスト終了後、携帯メールアドレスに「受注メール」を送信のチェックを外してください。

#### 8. 初期設定完了 画面

以下画面が表示され、アンツプレミアムの初期設定が完了します。

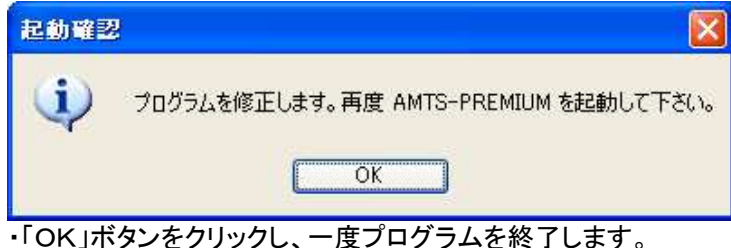

・「OK」ホタンをクリックし、一度フロクラムを終了します 終了後、再度アンツプログラムを起動します。

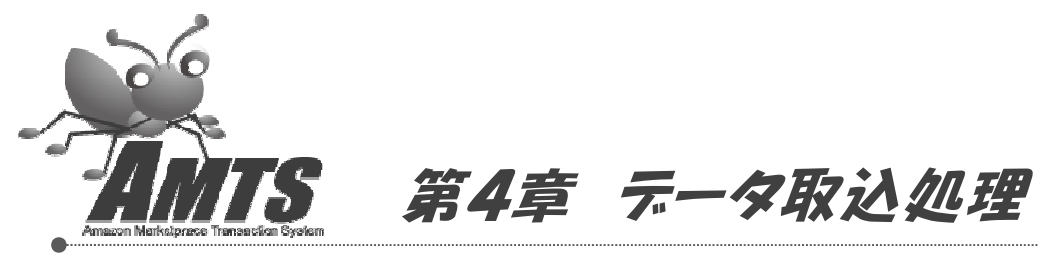

この章では、アマゾンサイトにあるデータをアンツに取り込む手順についてご説明します。

#### 1. 出品詳細レポートを作成します。

| 😤 AMTS-PREMIUM Ver 2.0.4.0 (メイン 復)                                                                                                    |         |                         |                                                                                                    |
|----------------------------------------------------------------------------------------------------|---------|-------------------------|----------------------------------------------------------------------------------------------------|
| 主要業務(5) 情報管理① 拡張機能(6) システム管理(7) ツール(1) ヘルプ(H) サイトリンク(1                                                                                                    | )       |                         |                                                                                                    |
| お知らせ                                                                                                    |         | メッセージ(                  | アマゾンアクセス回数:0)                                                                                             |
| 【2020073】1月18日年期、(本2220)へのバージョンアップが代生す、起時の支新室<br>サロンボン・ロージョンアップが行ってないなないまた、今回のバージョンアップが向き、ころさざ<br>ご知いたとますよう意味、いたいます。<br>(20207078)】アンプロしまプレンはす。<br>(20207078)】アンプロしまプレンド、<br>(20207078)】アンプロしまプレンド、<br>(20207078)】アンプロしまプレンド、<br>(20207078)】アンプロしまプレンド、<br>(20207078)】アンプロしまプレンド、<br>(20207078)】アンプロレンド、<br>(20207078)】アンプロレンド、<br>(20207078)】アンプロレンド、<br>(20207078)】アンプロレンド、<br>(20207078)】アンプロレンド、<br>(20207078)】アンプロレンド、<br>(20207078)】アンプロレンド、<br>(20207078)】アンプロレンド、<br>(20207078)】アンプロレンド、<br>(20207078)】アンプロレンド、<br>(20207078)】アンプロレンド、<br>(20207078)<br>(20207078)<br>(20207079)<br>(20207078)<br>(2020707978)<br>(20207078)<br>(202070778)<br>(202070778)<br>(20207078)<br>(20207078)<br>(202070778)<br>(20207078)<br>(202070778)<br>(202070778)<br>(202070778)<br>(20207078)<br>(202070778)<br>(202070778)<br>(202070778)<br>(202070778)<br>(202070778)<br>(202070778)<br>(202070778)<br>(202070778)<br>(202070778)<br>(202070778)<br>(20207077778)<br>(202070778)<br>(202070778)<br>(20207777777777777777777777777777777777 | 1       | <u>*</u> 89,5           | 初 メッセージ                                                                                                   |
|                                                                                                    |         | マーケットブ                  | L(7 場示板(RSS)                                                                                              |
| [AMTS-PREMIUM 基本機能]                                                                                                    |         | 日付                      | 34154                                                                                                    |
| 出品 Amazonマーケットプレイス<br>ヘの出品登録 在庫管理 出品商品・販売済み商品<br>の検索、編集                                                                                                    |         | 2012/02/1               | 5 Amazon.co.jpで構入者の閲覧技が多い項品のお知らせ<br>3 【Amazon.co.jp】 週間先上70P1000 アイテム2012年2月13日)                          |
| 受注に関する処理 受注に関する処理 各種設定 各種項目の設定                                                                                                    |         | 2012/02/1               | 3 【Amazon.co.jp】品薄商品レポート(2012年2月13日)<br>7 【エレクトロークス/パション・周辺振算】出品推奨商品のご案内(2012年2月7日)                       |
|                                                                                                    |         | 2011/12/1               | 5 【Amazon.co.ip】ご参加可能な特集ストアをご紹介                                                                           |
| Jan 19 alver 出品商品の価格改定 売上レポート・各種管理レ                                                                                                    |         | 2011/10/0               | 6 [ベビー&マタニティ]BabyBjorn(ベビービョルン)商品 新ASINへのご対応お願い                                                           |
| 10118-52 元二18-1至 ポート印刷                                                                                                    | - HED D | 2011/09/0               | 8 【本】品薄レポート (2011/09/08)                                                                                  |
|                                                                                                    |         | 2011/09/0               | 6 [木-ム&キッチン]品清情報レポート(2011/9/6)                                                                            |
| [AMTS-PREMIUM オプション機能]                                                                                                    |         | 2011/09/0               | 5 [文房具・オフィス用品]品/準備報レポート(2011/9/5)                                                                         |
| + 日山口 POSデータなど大量の商 高機能版 条件指定での価格改定・                                                                                                    |         | 2011/09/0               | 5 [パンコン・周辺機器]品簿情報レポート(2011/9/5)                                                                           |
| A型 G の 品を出品 価格改定 自動機返機能                                                                                                    |         | 関連サービ                   | 22                                                                                                    |
| 査定管理 務品査定、顧客管理など 出品一覧 アンツ登録商品を出品一<br>務品査定管理業務 出品一覧 賢サイトにアッフロード                                                                                                    |         | ・【受付中<br>・【受付中          | <ul> <li>オブション機能セット30日間お話し受付中。詳細・お申込はこちらから</li> <li>通加ライセンス(サブ後)14日間お話し受付中。詳細・お申込はこちらから</li> </ul>        |
| FBA管理         7ルフィルメント by<br>Amazon商品の入屋・価         サポート依頼         遠穏サポートをされる場合に利用(有料サポート<br>会員補限定機能)                                                                                                    |         | ・【ユーサ<br>・【ユーサ<br>・【ユーサ | 『ーサービス】 囲子小包(ゆうメール)大口真居(サービス ≫<br>『ーサービス】 <u>AMTSユーザー向け横回資料販売</u> ≫<br>『ーサービス】 <u>リサイクル通信 製刷 - 特典販売</u> ≫ |
| [拉碟麵能·廿式ト]                                                                                                    |         |                         |                                                                                                    |
| レポートの作成 レポートの取得 アップロード状況 エクスポート                                                                                                    |         | 1590                    | アップ 操作マニュアル 問い合わせ                                                                                         |
| [サイトリンク]                                                                                                    |         |                         |                                                                                                    |
| AMTSサイト マイアガウント Amazon.co.jp                                                                                                    |         |                         |                                                                                                    |
|                                                                                                    |         |                         |                                                                                                    |

・上記画面より、「レポートの作成」ボタンをクリックします。 ※出品詳細レポートが作成されるまで、しばらくお待ちください。

2. レポート取得画面を表示します。

| 周菜務(S) 情報的                                                               | 管理① 拡張機能化) システ                                                                    | ム管理(1) ツー                      | ル(① ヘルオ(田) サイトリンク(1)                                    | 1.14              | */71-                  |                                                                                                    |
|--------------------------------------------------------------------------|-----------------------------------------------------------------------------------|--------------------------------|---------------------------------------------------------|-------------------|------------------------|----------------------------------------------------------------------------------------------------|
| 3,506世                                                                   |                                                                                   |                                |                                                         | メッセ               | -9(1/2                 | 95アクセス回数:05                                                                                                |
| 2012/01/17】1月<br>JIこしたがってパー<br>覧いただきますよ<br>2009/07/06】 アン<br>1世フォーム Jよりこ | 18日末明、[Yez 2030]への/<br>ジョンアップを行ってだされ。<br>うお願いいたします。<br>ハップレミアムに関する技術的<br>ご連絡ください。 | ィージョンアップ<br>また、今回のバ<br>なお問合わせは | 約1、1ます。記録時の更新案<br>ージョンアップ内容は、こちらを<br>AMTS-PREMIUM専用間、1合 | Ĩ                 | 時刻                     | メッセージ                                                                                                    |
|                                                                          |                                                                                   |                                |                                                         | マーケ               | ah714                  | (7 提示版(BSS)                                                                                                |
| [AMTS-PRE                                                                | EMIUM 基本機能] —                                                                     |                                |                                                         | H                 | 1 2 121                | 及15兆                                                                                                    |
|                                                                          | AmazonZ-tab7147                                                                   |                                | 出品商品·販売済み商品                                             | 2012              | 02/15                  | Amazon co.inで様入表の開始がない意思のお知らせ                                                                              |
| 出品                                                                       | への出品登録                                                                            | 任庫官理                           | の検索、編集                                                  | 2012              | 02/13                  | 【Amazon co.ip】 週間売上TOP1000 アイテム(2012年2月13日)                                                                |
|                                                                          | and have defined on the set                                                       |                                |                                                         | 2012              | 112/13                 | 【Amazon co in】品牌商品レポート(2012年2月13日)                                                                         |
| 受注                                                                       | 変活に関する処理                                                                          | 各種設定 各種項目の該定                   |                                                         | 2012              | 112/07                 | 【Tしクトロニクスノパリコン・創切供数】出品推過商品の「案内の012年2月7日                                                                    |
|                                                                          |                                                                                   |                                |                                                         | 2011              | 12/15                  | 【Amazon co in】「参加可能な特集ストアをご紹介                                                                              |
|                                                                          | 出品商品の価格改定                                                                         | - L M IN 売上レポート・各種管            | 赤トレポート・各種管理レ                                            | 2011              | 10/06                  | 「ペピー&マターティ]BabyBiom(ペピーピョルン)商品 新ASINへのご対応お願い                                                               |
| 仙俗改定                                                                     | 格改定 売上管理 ポート印刷                                                                    |                                | 术一下印刷                                                   | 2011              | 09/08                  | 【本】品薄レポート (2011/09/08)                                                                                     |
|                                                                          |                                                                                   |                                |                                                         | 2011.             | 09/06                  | [ホーム&キッチン]品湾情報レポート(2011/9/6)                                                                               |
| [AMTS-PRE                                                                | EMIUM オプション機能]                                                                    |                                |                                                         | 2011              | 09/05                  | [文展島・オフィス用品]品簿情報レポート(2011/9/5)                                                                             |
|                                                                          | POSデータなど大量の商                                                                      | 高機能版                           | 条件指定での価格改定・                                             | 2011.             | 09/05                  | [パンコン・周辺接着]品薄情報レポート(2011/9/5)                                                                              |
| 大重出品                                                                     | 品を出品                                                                              | 価格改定                           | 自動繰返機能                                                  | 関連                | サービス                   |                                                                                                    |
| 査定管理                                                                     | 商品査定、顧客管理など<br>商品査定管理業務                                                           | 出品一覧                           | アンツ登録商品を出品ー<br>賢サイトにアップロード                              | · 0               | (中)                    | オブション機能セット30日間あまし、愛付中。詳細・お申込はこちらから                                                                         |
|                                                                          |                                                                                   |                                |                                                         | · [3              | 217年12                 | 6月10日1日の日本の日本の日本の日本の日本の日本の日本の日本の日本の日本の日本の日本の日本                                                             |
| FBA管理                                                                    | フルフィルメント by<br>Amazon商品の入庫・価<br>格改定・売上                                            | サポート依頼                         | 遠隔サポートをされる場<br>合に利用(有料サポート<br>会員様限定機能)                  | - L<br>- D<br>- D | 2ーサー<br>2ーサー・<br>2ーサー・ | サービス】 <u>曲子小説(ゆつぶール)人口朝(サービス</u> **<br>サービス】 <u>AMTSユーザー向け梱急資材販売</u> **<br>サービス】 <u>リサイクル通信 実現し特共販売</u> ** |
| [拡張機能·                                                                   | サポート1                                                                             | _                              |                                                         |                   |                        |                                                                                                    |
| レポートの作                                                                   | 成                                                                                 | アップロー                          | ド状況 エクスポート                                              |                   | 「ックアッ                  | ブ 操作マニュアル 問い合わせ                                                                                            |
| 「サイトリック                                                                  | 1                                                                                 |                                |                                                         |                   |                        |                                                                                                    |
|                                                                          | -                                                                                 |                                |                                                         |                   |                        |                                                                                                    |

・上記画面より、「レポートの取得」ボタンをクリックし、「出品中レポート作成実行」・「出品詳細レポート 作成実行」のいずれかをクリックします。

3. 出品詳細レポートのダウンロードを行います。

| AMTS-PREM | IUM 【レポート取得】 |                   |     |  |  |
|-----------|--------------|-------------------|-----|--|--|
| 更 新       |              |                   | 閉じる |  |  |
| ID        | レポート種類       | 終了時間              |     |  |  |
| 519991305 | 出品詳細レポット     | 2011 05 /07 10:50 | 10  |  |  |
|           |              |                   |     |  |  |
|           |              |                   |     |  |  |
|           |              |                   |     |  |  |
|           |              |                   |     |  |  |
|           |              |                   |     |  |  |
|           |              |                   |     |  |  |
|           |              |                   |     |  |  |
|           |              |                   |     |  |  |
|           |              |                   |     |  |  |

・上記画面より、「出品詳細レポート」をマウスで選択し、右クリック、表示されるメニューより「ファイル 取得」をクリックします。

※ダウンロードする前には終了時間を必ず確認し、古い出品詳細レポートを利用しないようご注意 ください。

4. 出品詳細レポートのダウンロードを行います。

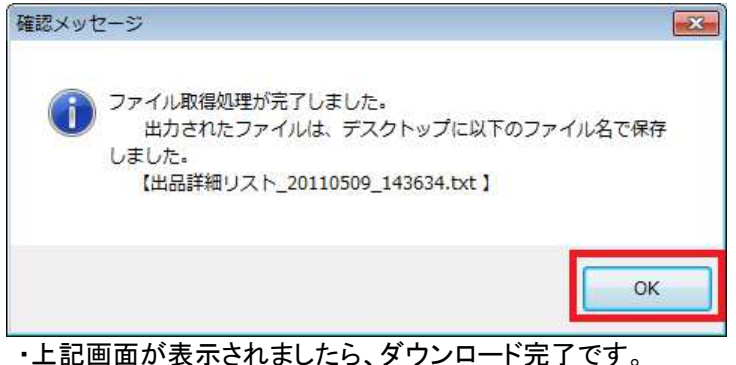

| AMTS-PREMIL                                                                                                | JM Ver 1.0.6.0 RC1(メイン構                                                                                                    | )                                          |                              | -                                                                 |                                                |                                                                                                    |
|----------------------------------------------------------------------------------------------------|----------------------------------------------------------------------------------------------------|--------------------------------------------|------------------------------|-------------------------------------------------------------------|------------------------------------------------|----------------------------------------------------------------------------------------------------|
| 主要業務(S) 情                                                                                                  | 版管理(I) 拡張機能(K) シス                                                                                                    | マテム管理(Y)                                   | ツール(T)                       | ] <b>へ</b> レプ(H) サイ                                               | トリンク(L)                                        |                                                                                                    |
| お知らせ                                                                                                    |                                                                                                    |                                            | デー                           | 夕取込処理(L)                                                          | ( Pr                                           | マゾンアクセス回数:1)                                                                                                    |
| 【2011/04/26】4月<br>にしたがってパージ<br>いただきますよう約<br>【2011/04/14】【V<br>【2011/02/09】【V<br>【2009/07/06】ア<br>世フォーム」よりご | 月27日未明、[ver1.0.5.0]へのパ<br>/モンアップを行ってください。まれ<br>願い、吹します。<br>= 1.0.4.3]へのパージョンアップ<br>= 1.0.4.3]へのパージョンアップ<br>>ンソプレミアムに関する技術的。<br>連絡ください。。 | ージョンアップす<br>こ、今回のパージ<br>を行いました。<br>お問合わせは「 | AMT<br>パス<br>AMT<br>ショ<br>在庫 | Sフォルダ変更(C)<br>ワード表示(D)<br>S-PROデータ取得(G<br>ートカットの作成(S)<br>データ作成(S) | <b>手</b> 奈り<br>)                               | メッセージ                                                                                                    |
|                                                                                                    |                                                                                                    |                                            |                              |                                                                   | -                                              |                                                                                                    |
| [AMTS-PF                                                                                                   | REMIUM 基本機能]                                                                                                    |                                            |                              |                                                                   | マーケットブレー                                       | イス掲示板(RSS)                                                                                                    |
|                                                                                                    | Amazon 7 - Haik -91 -47                                                                                                    |                                            | 中岛西部                         | 2. 販売溶水商品                                                         | 2011/05/00                                     | 9月17月<br>1191日 - 119月2月日間におしまーレクロ11/5701                                                                                                    |
| 出品                                                                                                    | への出品登録                                                                                                    | 在庫管理                                       | の検索、                         | 編集                                                                | 2011/05/09                                     | 「文庫具・オフィス用品」品演情報レポート(2011/5/9)                                                                                                    |
|                                                                                                    |                                                                                                    |                                            |                              | 2011/04/28                                                        | Amazon.co.jp ほしい物リストを利用した被災地支援のご案内とお願い (2011/  |                                                                                                    |
| 受注 定注(例96处理                                                                                                | 各種設定                                                                                                    | 各種設定 各種項目の設定                               | 2011/04/28                   | 【5月限定】常滑フルフィルメントセンターへの納品を特別サポート(2011/04/28)                       |                                                |                                                                                                    |
|                                                                                                    |                                                                                                    |                                            | J                            |                                                                   | 2011/04/28                                     | まだ【フルフィルメント by Amazon】をご利用されていない出品者様に限定のキャ                                                                                                    |
| 体线改变                                                                                                    | 出品商品の価格改定                                                                                                    | 売上管理 売上しポート・各種管理レ                          | 2011/04/27                   | 【フルフィルメント by Amazon】アパレル・シューズ&パッグ30日間返品送料無料                       |                                                |                                                                                                    |
| MI 10'CX JE                                                                                                |                                                                                                    | <b>7.164</b>                               | 术一下印刷                        |                                                                   | 2011/04/27                                     | 【DVD】品薄レポート (2011/04/27)                                                                                                    |
| fauro er                                                                                                   | 1                                                                                                    |                                            |                              |                                                                   | 2011/04/27                                     | 【重要】放射能測定器出品ガイドラインについてのお知らせ(2011/4/27)                                                                                                    |
| DAMTS-PF                                                                                                   | CEMILOM オブジョン機能」                                                                                                    |                                            |                              |                                                                   | 2011/04/27                                     | 【スポーツ&アウトドア】品薄情報レポート(2011/4/26)                                                                                                    |
| 大量出品                                                                                                    | POSデータなど大量の商                                                                                                    | 高機能版                                       | 条件指定での価格改定・                  |                                                                   | 2011/04/26                                     | [ホーム&キッチン]品湾藩報レポート(2011/4/26)                                                                                                    |
|                                                                                                    | 002200                                                                                                    | 面给改定                                       |                              | oznane                                                            | 関連サービス                                         |                                                                                                    |
| 査定管理<br>FBA管理                                                                                              | 商品査定、顧客管理など<br>商品査定管理業務<br>フルフィルメント by<br>Amazon商品の人庫・価<br>格改定・売上                                                                       | 出品一覧                                       | アンジ登<br>質サイト                 | 録商品を出品一<br>にアップロード                                                | ・【受付中】<br>・【受付中】<br>・【ユーザー<br>・【ユーザー<br>・【ユーザー | オプション理論セット30日間表記、受付中。詳細・ホー込まごちらから<br>道助ライビンス(サブ思)14日間表記、受付中。詳細・ホー込まごちらから<br>サービス)四子小空(ゆうシール)が工業的ビービス<br>サービス)AUT3ユーザー向け通知2014度素<br>、サービス)AUT3ユーザー向け通知2014度素。>> |
| [拡張機能                                                                                                    | ・サポート]                                                                                                    |                                            |                              |                                                                   |                                                |                                                                                                    |
| 出品レポートの                                                                                                    | D作成レポートの取得                                                                                                    | アップロー                                      | *状况                          | エクスポート                                                            | パックアッ                                          | ップ 操作マニュアル 問い合わせ                                                                                                    |

・上記画面より、メニューから「ツール」「データ取込処理」をクリックします。

# 6. データ取込用出品詳細レポートを選択します。

| AMTS-PREMIUM 【デー | -夕取り込み処理】 |      |    |
|------------------|-----------|------|----|
| アマゾン出品詳細レオ       | የ–Ւ       |      | 参照 |
| 新規商品のみ取得する       |           |      |    |
|                  |           | 処理件数 |    |
|                  |           |      |    |

・上記画面より、「参照」ボタンをクリックします。

7. 出品詳細レポートを選択します。

| 🥂 開く        |                              |                  | ×      |
|-------------|------------------------------|------------------|--------|
| 00          |                              | デスクトップの検索        | Q      |
| 整理 ▼ 新しいフォル | /g—                          |                  |        |
| 🚖 お気に入り 🏾 🗍 | 名前                           | 更新日時             | 種類     |
| 🚺 ダウンロード    | SQLEXPR_x86_JPN              | 2011/05/09 13:29 | アプリケージ |
| 📃 デスクトップ    | 出品詳細リスト_20110509_143634      | 2011/05/09 14:36 | テキストド  |
| 📃 最近表示した場所  |                              |                  |        |
| E           |                              |                  |        |
| 🍃 ライブラリ     |                              |                  |        |
| 📑 ドキュメント    |                              |                  |        |
| 📓 ピクチャ      |                              |                  |        |
| ビデオ         |                              |                  |        |
| 🎝 ミュージック    |                              |                  |        |
|             |                              |                  |        |
| 1 コンピューター   |                              |                  |        |
|             | • [                          |                  |        |
| יד          | イル名(N):出品詳細リスト_20110509_14 👻 | .txt             | •      |
|             | r                            | 聞<(0) ➡ ≠        | ヤンセル   |
|             | L                            |                  |        |

・上記画面より、保存先及び保存したファイルを選択し、「開く」ボタンをクリックします。

#### 8. 取り込み処理を開始します。

| AMTS-PREMIUM 【デー | -夕取り込み処理】            |      |    |
|------------------|----------------------|------|----|
| アマゾン出品詳細レオ       | የ                    |      | 参照 |
| Desktop¥出品詳細リスト  | _20110509_143634.txt |      |    |
| 📄 新規商品のみ取得する     |                      |      |    |
|                  |                      | 処理件数 |    |
|                  | Contraction and T    |      | (  |

・上記画面より、「新規商品のみ取得する」のチェックを外し、「取り込み処理開始」ボタンをクリック します。

#### 9. 取り込み処理件数を確認します。

| 🏯 AMTS-PREMIUM 【データ取り込み処理】          |       |     |  |  |  |
|-------------------------------------|-------|-----|--|--|--|
| アマゾン出品詳細レポート                        |       | 参照  |  |  |  |
| Desktop¥出品詳細リスト_20110509_143634.txt |       |     |  |  |  |
| 🥅 新規商品のみ取得する                        |       |     |  |  |  |
| アマゾンデータ取得完了                         | 処理件数  | 2/2 |  |  |  |
| 取り込み処理開始 タイトル差分一覧                   | 未出品一覧 | 終了  |  |  |  |

・上記画面の通り、処理件数が増加することで処理が正常に行われていることが確認できます。

#### 10. 取り込み処理完了画面を確認します。

| 処理完了   |              |
|--------|--------------|
| データ取り込 | 込み処理が完了しました。 |
|        |              |
|        | ок           |
|        |              |

#### ・上記画面が表示され処理を完了します。

#### 11. データ取り込み処理画面を閉じます。

|      | 参照                    |
|------|-----------------------|
|      |                       |
|      |                       |
| 処理件数 | 2/2                   |
| 未出品一 | 覧 終 了                 |
|      | <b>処理件数</b><br>(未出品一) |

・上記画面より、「終了」ボタンをクリックし、画面を閉じます。

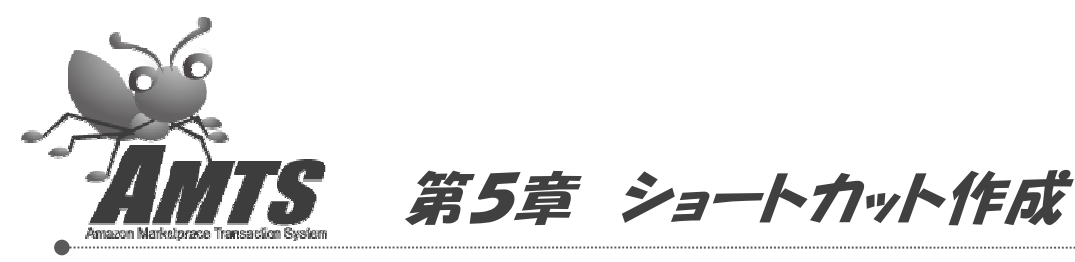

この章では、デスクトップ上にアンツプレミアム起動用のショートカットを作成する手順についてご説明します。

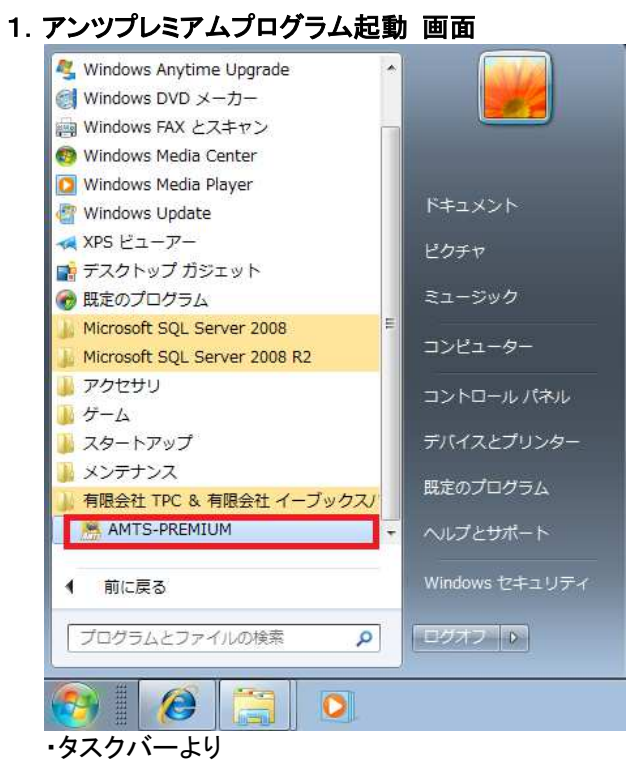

「スタート」=>「すべてのプログラム」=>「有限会社 TPC & 有限会社 イーブックスパイダー」をクリック し、「AMTS-PREMIUM」を選択します。

#### 2. アンツプレミアムログオン 画面

| SAMTS-PREMIUM | 【ログオン画】 | 面】 🗾 |
|---------------|---------|------|
| ユーザーID        |         |      |
|               | ログオン    | 終了   |
| ューザーID を入力    | します。    |      |

(ユーザーID が表示されますので、入力を行っていただく必要はありません。) ・「ログオン」ボタンをクリックします。

| お知らせ                                                                              |                                                                                           | 7                               | " タ取込処理(L)<br>MTSフォルダ変更(C)                                                                                          | ۶»t      | 2-ジ(アマ                                       | マゾンアクセス回数:0)                                |
|-----------------------------------------------------------------------------------|-------------------------------------------------------------------------------------------|---------------------------------|----------------------------------------------------------------------------------------------------|----------|----------------------------------------------|---------------------------------------------|
| 【 2012/01/17 】 1<br>内にしたがって//<br>ご覧いただきます<br>【 2009/07/06 】 1<br><u>わせフォーム</u> 」よ | 1月18日未明、「Ver 2030」への<br>バージョンアップを行ってください。<br>りようお願いいたします。<br>アンツブレミアムに関する技術的<br>りご連絡ください。 | バージョンア /<br>。また、今回 A<br>なお問合わ ん | MIG 3 かけを更全し<br>KTS-PROデーク取得(G)<br>ATS-PROデーク取得(G)<br>ATS-PROデーク取得(G)<br>4<br>ロートカットの作成(G)<br>4<br>単単デーダ作成(G)<br>ユー | ▲<br>(1) | 時刻                                           | メッセージ                                       |
|                                                                                   |                                                                                           |                                 |                                                                                                    |          | +                                            | (7 根 二 垢 ( 10 % )                           |
| [AMTS-P                                                                           | REMIUM 基本機能] -                                                                            | 14                              | 232                                                                                                    |          | 対応した                                         | タイトル                                        |
| <u>ш</u> р                                                                        | Amazonマーケットプレイス                                                                           | <b>左庫管理</b>                     | 出品商品・販売済み商品                                                                                                    | 201      | 2/02/15                                      | Amazon.co.jpで購入者の閲覧数が多い商品のお知らせ              |
| ш m                                                                               | への出品登録                                                                                    | ЦЩЕЧ                            | の検索、編集                                                                                                    | 201      | 2/02/13                                      | 【Amazon.co.jp】 週間売上TOP1000 アイテム(2012年2月13日) |
|                                                                                   | 受注に関する処理                                                                                  | に開する 処理                         | 1                                                                                                    | 201      | 2/02/13                                      | 【Amazon.co.jp】品薄商品レポート(2012年2月13日)          |
| 受注                                                                                | 各種設定                                                                                      | 種設定 各種項目の設定                     | 201                                                                                                    | 2/02/07  | 【エレクトロニクスパソコン・周辺機器】出品推奨商品のご案内(2012年2月7)      |                                             |
|                                                                                   | ]                                                                                         |                                 | )                                                                                                    | 201      | 1/12/15                                      | 【Amazon.co.jp】ご参加可能な特集ストアをご紹介               |
| 価格改定                                                                              | 出品商品の価格改定                                                                                 | 品商品の価格改定<br>売上管理 売上レポート・各種管理レ 2 | 201                                                                                                    | 1/10/06  | [ベビー&マタニティ]BabyBjorn(ベビービョルン)商品 新ASINへのご対応お願 |                                             |
|                                                                                   |                                                                                           |                                 | 201                                                                                                    | 1/09/08  | 【本】品薄レポート (2011/09/08)                       |                                             |
| FANGE D                                                                           | DEM 10 1 + -92                                                                            |                                 |                                                                                                    | 201      | 1/09/06                                      | [ホーム&キッチン]品薄情報レポート(2011/9/6)                |
| LAMIS-P                                                                           | REMIUM オフジョン協能                                                                            |                                 |                                                                                                    | 201      | 1/09/05                                      | [文房具・オフィス用品]品薄情報レポート(2011/9/5)              |
| 大量半旦                                                                              | POSデータなど大量の商                                                                              | 高機能版                            | 条件指定での価格改定・                                                                                                    | 201      | 1/09/05                                      | [パソコン・周辺機器]品薄情報レポート(2011/9/5)               |
|                                                                                   | 「品を出出                                                                                     | 価格改定                            | 目動確認機能                                                                                                    | 関注       | 車サービス                                        |                                             |
| 杏宁管理                                                                              | 商品査定、顧客管理など                                                                               | 바므 _ 略                          | アンツ登録商品を出品ー                                                                                                    |          | 受付中】                                         | オプション機能セット30日間お試し受付中。詳細・お申込はこちらから           |
|                                                                                   | 商品査定管理業務                                                                                  | R nu                            | 覧サイトにアップロード                                                                                                    | 24       | 受付中】                                         | 追加ライセンス(サブ機)14日間お試し受付中。詳細・お申込はこちらから         |
|                                                                                   | フルフィルメント by                                                                               | [                               | 遠隔サポートをされる場                                                                                                    | 8        | ユーザー                                         | サービス】冊子小包(ゆうメール)大口割引サービス >>                 |
| FBA管理                                                                             | Amazon商品の入庫・価<br>格改定・高上                                                                   | サポート依頼                          | 合に利用(有料サポート<br>会員様限定機能)                                                                                             |          | ユーザー                                         | サービス】AMTSユーザー向け梱包資材販売 >>                    |
|                                                                                   | ) 1800/2012                                                                               |                                 | J 24 SHORE PROVIDE THE RED                                                                                          | 19       | ユーザー                                         | ・サービス】リサイクル通信 割引・特典販売 >>                    |
| [拡張機會                                                                             | を・サポート]                                                                                   |                                 |                                                                                                    |          |                                              |                                             |
| レポートの                                                                             | 作成レポートの取得                                                                                 | アップロー                           | ド状況 エクスポート                                                                                                    |          | バッカア・                                        | ップ 操作マニュアル 問い合わせ                            |
| <u><u> </u></u>                                                                   | THEA IL DOI 1 YO HAND                                                                     |                                 |                                                                                                    |          | 11227.                                       |                                             |

・メニューより「ツール」=>「ショートカットの作成」をクリックします。

4. ショートカット作成 完了

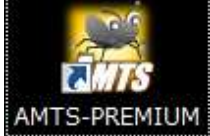

·デスクトップ上に上記アイコンが表示されます。

・次回より上記アイコンをダブルクリックして、アンツプレミアムを起動することができます。

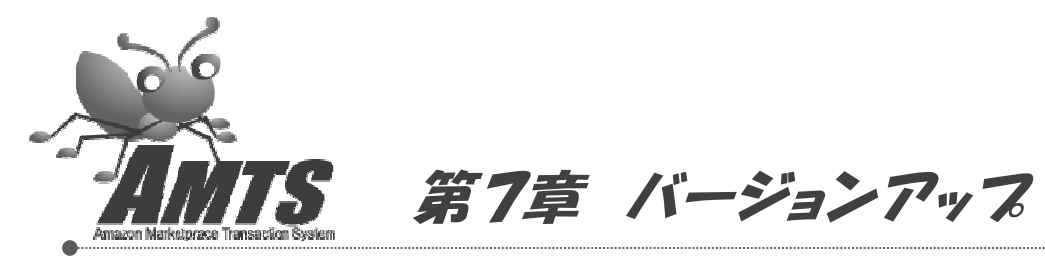

この章では、アンツプレミアムのバージョンアップを行う際の手順についてご説明します。 通常アンツプレミアム起動時に画面が表示されますので、インストールを行ってください。

1. アンツプレミアム 起動

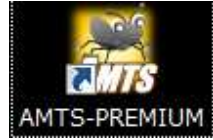

・デスクトップ上の上記アイコンをダブルクリックし、プログラムを起動します。

2. バージョンアッププログラム確認 画面

| アブリケーションのインストール - セキュリティの警告                                                                |                     |
|--------------------------------------------------------------------------------------------|---------------------|
| 発行元を確認できません。<br>このアブリケーションをインストールしますか?                                                     |                     |
| 名前 AMTS-PREMIUM<br>発信元 www.amtspremium.jp<br>発行者: <b>不明な発行元です。</b><br>インストールの インストー        | 1664261( <u>D</u> ) |
| インターネットからのアプリケーションは便利ですが、コンピュータに危害を及ぼすす<br>す。ソフトウェアの発行元を信頼できない場合、このソフトウェアをインストールした<br>詳細情報 | 「能性がありま<br>いでください。  |

・上記画面が表示されましたら、必ず「インストール」ボタンをクリックしてください。

3. アンツプレミアム更新 画面

下記画面が表示され、最新プログラムのダウンロード・インストールが開始されます。

| (25 <b>%</b> ) Al  | MTS-PREMIUM をインストールしています。                                                      |          |
|--------------------|--------------------------------------------------------------------------------|----------|
| AMTS-<br>これに<br>行す | PREMIUM をインストールしています。<br>には数分かかることがあります。インストール中はコンピュータを使って他のタスクを実<br>ることができます。 |          |
|                    | 名前: AMTS-PREMIUM<br>発信元: www.amtspremium.jp                                    |          |
|                    |                                                                                |          |
|                    | ダウンロード中: 4.52 MB / 17.8 MB                                                     |          |
| -1                 | 年7                                                                             | 2011 (C) |

#### 4. アンツプレミアムログオン 画面

以下「ログオン」画面が表示されましたら、バージョンアップが完了です。

| 腸 AMTS-PR | MIUM【ログオン画面】 | X |
|-----------|--------------|---|
| ユーザーID [  | analist 10   |   |
|           | 「ログオン」「終     | 7 |

・「ログオン」ボタンをクリックして、アンツプレミアムをご利用ください。

※バージョンアップが行われた場合は、アンツプレミアム起動用のショートカットが削除されます。 その際には、「第6章 ショートカット作成」手順で再度ショートカットの作成を行ってください。

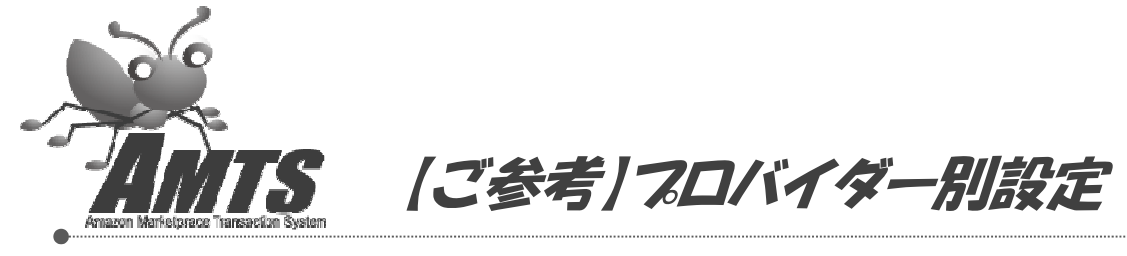

この章では、プロバイダー別のメール設定手順についてご説明します。 ※2011/05/09 現在の設定方法ですので、変更されている場合には各プロバイダー様の最新情報をご確認ください。

#### 1. Yahoo メール設定

| メールアドレス | xxxxxx@yahoo.co.jp                             |
|---------|------------------------------------------------|
| 受信サーバ   | pop.mail.yahoo.co.jp                           |
| 送信サーバ   | smtp.mail.yahoo.co.jp                          |
| ポート番号   | 587(ご利用プロバイダー:DION、BIGLOBE、ニフティ、ぷらら、So-net など) |
| アカウント   | メールアドレスの@前の名称を入力                               |
| パスワード   | Yahoo! JAPAN ID のパスワード                         |
| 15 L    |                                                |

参考 URL: http://help.yahoo.co.jp/help/jp/mail/mailsoft/mailsoft-37.html

### 2. YahooBB メール設定

| メールアドレス | xxxxxx@ybb.ne.jp                               |
|---------|------------------------------------------------|
| 受信サーバ   | ybbpop.mail.yahoo.co.jp                        |
| 送信サーバ   | ybbsmtp.mail.yahoo.co.jp                       |
| ポート番号   | 587(ご利用プロバイダー:DION、BIGLOBE、ニフティ、ぷらら、So-net など) |
| アカウント   | メールアドレスの@前の名称を入力                               |
| パスワード   | Yahoo! JAPAN ID のパスワード                         |

参考 URL: <u>http://help.yahoo.co.jp/help/jp/mail/mailsoft/mailsoft-37.html</u>

#### 3. OCN メール設定

| メールアドレス | xxxxxxx@blue.ocn.ne.jp    |
|---------|---------------------------|
| 受信サーバ   | メールアドレスの@の右側を入力           |
| 送信サーバ   | smtp.vcの後にメールアドレスの@の右側を入力 |
| ポート番号   | 587                       |
| アカウント   | メールアドレスの@の左側を入力(@は含みません)  |
| パスワード   | メールパスワードを入力               |
|         |                           |

参考 URL:<u>http://help.ocn.ne.jp/ols/tr/mail/10069\_trm\_oe60.html</u>

# 4. Gmail メール設定

| メールアドレス | xxxxxx@gmail.com |
|---------|------------------|
| 受信サーバ   | pop.gmail.com    |
| 送信サーバ   | smtp.gmail.com   |
| ポート番号   | 587              |
| アカウント   | メールアドレスを入力       |
| パスワード   | メールパスワードを入力      |

参考 URL:http://mail.google.com/support/bin/answer.py?hl=jp&answer=13287

#### 5. hotmail メール設定

| メールアドレス | xxxxxx@hotmail.co.jp |  |
|---------|----------------------|--|
| 受信サーバ   | pop3.live.com        |  |
| 送信サーバ   | smtp.live.com        |  |
| ポート番号   | 587                  |  |
| アカウント   | メールアドレスを入力           |  |
| パスワード   | メールパスワードを入力          |  |